# Mode opératoire Utilisateur du forum

# Table des matières

| Mode opératoire Utilisateur du forum | 1 |
|--------------------------------------|---|
| Consultation du forum                | 2 |
| Abonnements                          | 4 |
| Abonnement au forum                  | 5 |
| Abonnement a un topic(sujet)         | 7 |

## Consultation du forum.

En cliquant sur Forum les utilisateurs arrivent sur les forums pour lesquels ils sont autorisés à accéder. (écran ci-dessous)

Vous pouvez y lire l'ensemble des sujets ou cliquer sur l'onglet « les posts récents » pour consulter les dernier échanges.

| O Methods da lovas 00-01ge X +     +     +     +     +     +     *     *     *     *     *     *     *     *     *     *     *     *     *     *     *     *     *     *     *     *     *     *     *     *     *     *     *     *     *     *     *     *     *     *     *     *     *     *     *     *     *     *     *     *     *     *     *     *     *     *     *     *     *     *     *     *     *     *     *     *     *     *     *     *     *     *     *     *     *     *     *     *     *     *     *     *     *     *     *     *     *     *     *     *     *     *     *     *     *     *     *     *     *     *     *     *     *     *     *     *     *     *     *     *     *     *     *     *     *     *     *     *     *     *     *     *     *     *     *     *     *     *     *     *     *     *     *     *     *     *     *     *     *     *     *     *     *     *     *     *     *     *     *     *     *     *     *     *     *     *     *     *     *     *     *     *     *     *     *     *     *     *     *     *     *     *     *     *     *     *     *     *     *     *     *     *     *     *     *     *     *     *     *     *     *     *     *     *     *     *     *     *     *     *     *     *     *     *     *     *     *     *     *     *     *     *     *     *     *     *     *     *     *     *     *     *     *     *     *     *     *     *     *     *     *     *     *     *     *     *     *     *     *     *     *     *     *     *     *     *     *     *     *     *     *     *     *     *     *     *     *     *     *     *     *     *     *     *     *     *     *     *     *     *     *     *     *     *     *     *     *     *     *     *     *     *     *     *     *     *     *     *     *     *     *     *     *     *     *     *     *     *     *     *     *     *     *     *     *     *     *     *     *     *     *     *     *     *     *     *     *     *     *     *     *     *     *     *     *     *     *     *     *     *     *     *     *     *     *     * | e-derectaur/<br>see Te certer Marine Contense Marine Contense Ma | - ○     · · · · · · · · · · · · · · · · ·                                                                                                    |
|----------------------------------------------------------------------------------------------------|----------------------------------------------------------------------------------------------------|----------------------------------------------------------------------------------------------------|
| FORUM                                                                                                    |                                                                                                    |                                                                                                    |
|                                                                                                    | Forums Les posts récents                                                                                                    | ۵   ۵                                                                                                    |
|                                                                                                    | Membres du bureau OI<br>Comité directeur insuis pour les fibrurs fronnes)<br>Valible uniquement, par les membres du buneau et adminis<br>Otrepter pour les socieaus agins (ESS 🐌                                                                                                    | Appendix as tage:                                                                                                    |
|                                                                                                    | Sant Autour Signs                                                                                                    | Pege 1/2 1 Source 3                                                                                                    |
|                                                                                                    | Programme animation Rencontres Photographiques d'Alaric     Par Pierre S, Mar 31                                                                                                    | Rg 8 6 ↔ C<br>Par Form 5<br>Ky 1 Semaine<br>S m                                                                                                    |
|                                                                                                    | Modification des regrenents (SMI - SMA - Beloux)     Par Perre 5, Au 16     Devenir des anciens utilisateurs                                                                                                    | A Pritovil<br>Eystemator                                                                                                    |
| 0                                                                                                    | Par Michell, Fér 12      star, Inscriptions, ancien     Animation de l'audivisuel - Video et Fim photographique, ciné photographie, courts métrages                                                                                                    | Image: Constraint of the state of the state of the st |
|                                                                                                    | V<br>ac.  © Cere  © Int  © The facebook  © Contense Materia © The measurements for  © The measurements for  © The measurements f | - C<br>C C C C C C C C C C C C C C C C C C                                                                                                     |
| FORUM                                                                                                    |                                                                                                    |                                                                                                    |
|                                                                                                    | Forums Les posts récents                                                                                                    | Q Q                                                                                                    |
|                                                                                                    | Posts Récents                                                                                                    | O Manquer tout fu   Forum <b>%</b>   Sujets <b>%</b> Posts Récents                                                                                                    |
|                                                                                                    | Sujets avec leurs demières réponses dans l'ordre inverse                                                                                                    |                                                                                                    |
|                                                                                                    | Programme animation Rencontres Photographiques Programme familie d'utilité. Le programme familie d'utilité. Une bonne chose d5113 manine Parline. Le programme familie d'utilité. Une bonne chose d5113 manine Parline. Le programme familie d'utilité. Le programme familie d'utilité.          | FORUM Membres du bureau<br>OI                                                                                                    |
|                                                                                                    | Modification des règlements (SNI - SNA - Betoux) <sup>9</sup> / <sup>9</sup> / <sup>2</sup> / <sup>2</sup> / <sup>2</sup> / <sup>2</sup> / <sup>2</sup> / <sup>2</sup> / <sup>2</sup> / <sup>2</sup> / <sup>2</sup> / <sup>2</sup>                                                                                                    | DRUM   📲 Membres du bureau Ol                                                                                                    |
| 0                                                                                                    | voir tous les posts >                                                                                                    | 0                                                                                                    |

## Repondre à un sujet.

Au bas de chaque sujet si vous y êtes habilités il y a un cartouche qui vous permet d'apporter votre réponse.

Il permet éventuellement de s'abonner au sujet pour être informé par mail – push- sm des réponses futures

| Programme animation Rencont: × +                                                                    |                                                                                                    | - 0 ×                           |
|----------------------------------------------------------------------------------------------------|----------------------------------------------------------------------------------------------------|---------------------------------|
| $\leftrightarrow$ $\rightarrow$ $\sigma$ $\approx$ objectif-image.fr/Ol/community/comite-directeur, | programme-animation-rencontres-photographiques-dalaric/#post-101                                                                                                    | 2 x 1 0 :                       |
| 📌 sportlemons.net 🕐 ATDHE.Net - Watch 🧕 les chaines francaise 🔕 🛛                                   | izéer 🚾 Genš 🚯 (18) Facebook 💰 Contenu Malin 🖺 Streamsports - Live 🔇 Streamonsports   Fo 🚥 LiveTV 👲 Objectif Image Nati 📓 Programme TV Rug 🚺 Log in 💌 Website Speed Test                                                                                                    | » 🗈 Tous les favoris            |
| Formation Tableau de bord du forum                                                                  | Bor                                                                                                    | njour, michel testpresident 🛐 🍵 |
| Accueil Not                                                                                         | s contacter Galerie Apprendre Participer Découvrir Forum Mon Groupe 🚔 S'identifier 🏋 Q.<br>https://youtube/KG337a/SMH23ui-SrutgPyJHEBNNEEM<br>il en a pool-être d'autres                                                                                                    |                                 |
| e<br>e<br>Penz<br>•                                                                                 | Pierre S toom     Pierre S toom     Pierre       |                                 |
|                                                                                                    | Page 1/2 1 Sound 3                                                                                                    |                                 |
|                                                                                                    | nar B I <u>U</u> <u>A</u> · E E E E E # # (0 ⊕ B (1) ⊕                                                                                                    |                                 |
|                                                                                                    | Fichler joint : Oblinit um Richer) Aucun Fichler chuid                                                                                                    |                                 |
|                                                                                                    | 2     S'abonner à ce sujet                                                                                                    |                                 |
|                                                                                                    | a dar forumen - Membres dar bureaus OT California California Calif | Lefence-Leden                   |

Pour revenir au menu initial cliquez ensuite sur le titre du forum :

| 😩 Se connecter) 🕲 🗖 🗎 🔍 creer une            | lef de recuperation - 🗙   🖓 Modification inscrit «Objectif Im 🗴   🖗 Devenir des anciens utilisateurs - 🗴 🖉 Objectif Image Forum - O                                                                                                    | ojectil x - | ÷       |          |                                      |       | 1                  | - 0          | ×      |
|----------------------------------------------|----------------------------------------------------------------------------------------------------|-------------|---------|----------|--------------------------------------|-------|--------------------|--------------|--------|
| ← C @ https://objectif-im                    | ige.fr/Ol/community/                                                                                                    |             |         |          | ⊞ Q. A® K                            | 3 0 0 | ¢≞ ≪3 (            | w            | •      |
| 2 Objectif Image Nati 📴 - Objectif Image PAU | 📴 Google Traduction 🚴 Béc@notes 🧧 sonyalphanumors – 💀 Accueil   Fickr 📴 Michel-NAS - Synol 🤌 Authentification   P                                                                                                    | (20+) Fa    | abook 🞢 | sportles | nons.net 🧱 Gen8 🥌 Contenu Malin      |       | > 🛅 Aut            | tres favoris | 9,     |
|                                              | OBJECTIFIMA                                                                                                    | ١G          | E       | T        |                                      |       | Borgiour, Michel L |              | 0 11 C |
|                                              | Accueil Nous contacter Galerie Apprendre Participer Découvrir Forum                                                                                                    | Mon Grou    | pe 🔒    | S'ide    | entifier 🏋 Q                         |       |                    |              | 2      |
| FORUM                                        |                                                                                                    |             |         |          |                                      |       |                    |              |        |
|                                              |                                                                                                    |             |         |          |                                      |       |                    |              | +      |
|                                              | Forums Les posts récents                                                                                                    |             |         |          | A 9                                  |       |                    | - 1          |        |
|                                              | Objectif Image Forum                                                                                                    |             |         |          | Messages nonika   Fosum 🕅   Sujets 🕅 |       |                    | - 1          |        |
|                                              |                                                                                                    |             |         |          |                                      |       |                    | - 1          |        |
|                                              | Les finimisid'ou A-                                                                                                    |             |         |          | Ajouter un topic                     |       |                    | - 1          |        |
|                                              | Membres du bureau Ol                                                                                                    |             |         |          |                                      |       |                    | - L          |        |
|                                              | Suba suba                                                                                                    | Forum       | Réponse | w        | Demier post                          |       |                    |              |        |
|                                              | Programme aviination Rescurters Photographiques d'Alaric     Par Plants 5, Mar 13                                                                                                    | •           | 4       | 6        | As Par Plante 5<br>Il y a 2 servame  |       |                    |              |        |
|                                              | Modification des-higherents (SNI - SNA - Betoux)     Par Pener S, Arr 16                                                                                                    | •           | 4       | 3        | Par Michel I.<br>Ry a 2 semaine      |       |                    |              |        |
|                                              | Devenir des anciens utilizateurs     Partichel L, For 12      the intergritions, ancien                                                                                                    | •           | 3       | 6        | Par Michael L.<br>H y a 2 mois       |       |                    |              |        |
|                                              | Animation de l'audivisuel - Video et l'im photographique, ciné photographique, ciné phot | •           | 0       | 6        | Par General DIEBOLD<br>It y a 3 mois |       |                    |              |        |
|                                              | ✓ ■ 1000<br>Perf0000, las 18                                                                                                    | 0           | 2       | 7        | Har FLOCLA<br>Il y a Tmoris          |       |                    |              |        |
| 0                                            | Charle Stages<br>Par Hores 5, Jan 38 % stage                                                                                                    | •           | 3       | 5        | Par CHRISTELLE<br>Il via 3 mois      |       |                    | <u>C</u> ,   | 3      |

# Abonnements.

Un abonnement permet d'être informé par mail , par push web , ou par message sur les téléphones Android, chaque fois qu'un événement relatif à l'abonnement se produit.

Pour les abonnements a un forum un message est émis à chaque création d'un nouveau sujet.

Pour les abonnements à un sujet un message est émis à chaque réponse.

En cliquant sur le lien vous arrivez sur le message.

!!! attention Il faut bien sûr être identifié sur le site .

Forums Les posts récents

Ο, Q

Quand on se connecte sur le forum une cloche se colore en orange s'il y a des messages non lu vous pouvez les identifier en cliquant sur l'onglet « Les posts récents ».

#### Abonnement au forum.

- 1. Cliquez sur « s'inscrire pour les nouveaux sujets»
- 2. Le message vert « réussi ... » apparait en haut à droite.
- 3. Confirmez votre abonnement en cliquant sur le lien du mail que vous avez reçu.
- 4. Le message vert « vous êtes correctement inscrit » apparait en haut a droite.

| 2 Membres du bureau OI – Objec 🛛 🗙 | +                                                                                                    | - 0                         |
|------------------------------------|----------------------------------------------------------------------------------------------------|-----------------------------|
| → ♂ tobjectif-image.fr/01/0        | community/comite-directeur/                                                                                                    |                             |
| ortiemons.net () ATDHE.Net - Watch | 🛿 is chaines fancaise. 🧭 Crèter 🔤 Genil 🚺 (12) Facebook 🖷 Contenu Malin 📮 Streamoports - Uve 🥸 Streamonsports   Fo 🚥 Lue IV 🧟 Object I Image Nati 🕍 Programme TV Rug 🛃 Log in 👂 Webste Speed Tet                                                                                                    | Bonjour, michel testpreside |
| 9                                  | OBJECTIF IMAGE                                                                                                    | 5                           |
|                                    | Accueil Nous contacter Galerie Apprendre Participer Découvrir Forum Mon Groupe 🔒 S'identifier 📜 🔍                                                                                                    |                             |
| DRUM                               |                                                                                                    |                             |
|                                    |                                                                                                    |                             |
|                                    | Forums Les posts récents 🗘 🔍                                                                                                    |                             |
|                                    | Nuclear difference                                                                                                    |                             |
|                                    | Memores au Dureau OI Comité directeur jessi pour les futurs Forums)                                                                                                    |                             |
|                                    | Visible uniquement par les membres du bureau et admins                                                                                                    |                             |
|                                    |                                                                                                    |                             |
|                                    | Pege 1/2 1 Solum >                                                                                                    |                             |
|                                    | suite viets viets reduin reports viet contres Photographiques d'Alaric                                                                                                    |                             |
|                                    | Par Pierre 5, Mar 11 By a 1 Bennine                                                                                                    |                             |
|                                    | D Modification des règlements (SNI - SNA - Betoux)       Pur Pierre S, Arr 16     Pur Pierre S, Arr 16                                                                                                    |                             |
|                                    | Devening setting setting |                             |
| )                                  | 🗅 🔊 Animation de l'audrisuel - Video et Fim photographique, ciné photographie, courts métrages no 6 💦                                                                                                    | 1                           |

| 🖉 Membres du bureau OI – Objec 🗙     | +                                                                                                    | - 0 ×                                                                                                    |
|--------------------------------------|----------------------------------------------------------------------------------------------------|----------------------------------------------------------------------------------------------------|
| - → ♂ ≒ objectif-image.fr/Ol/        | /community/comite-directeur/                                                                                                    | 区 🖈 🖸 I 🔘 🗄                                                                                                    |
| sportlemons.net (> ATDHE.Net - Watch | 🔗 les chaines francaise 🥎 Créer 🧱 Genß 🚯 [18] Facebook 💣 Contenu Malin 📮 Streamsports - Live 🕥 Streamonsports   Fo 🚥 LiveTV 🖉 Objectif Image Nati 🔛 Progra | amme TV Rug 🛛 Log in 👂 Website Speed Test 🔋 🗈 Tous les favoris                                                                                                    |
|                                      | OBJECTIF IMAGE                                                                                                    | Departe flexibilitation and a continuation of the second second s |
| FORUM                                | Accueil Nous contacter Galerie Apprendre Participer Découvrir Forum Mon Groupe 📤 S'ide                                                                     | entifier 🌹 Q                                                                                                    |
|                                      |                                                                                                    |                                                                                                    |
|                                      | Forums Les posts récents                                                                                                    | ф   <b>с</b>                                                                                                    |
|                                      |                                                                                                    |                                                                                                    |
|                                      | Membres du bureau Ol                                                                                                    | Ajouter un topic                                                                                                    |
|                                      | Comite allecteur (essal pour les huturs i erunns)<br>Visible uniquement par les membres du bureau et admins                                                |                                                                                                    |
|                                      | Désabonnement RSS 3                                                                                                    |                                                                                                    |
|                                      | Page 1                                                                                                    | 1/2 1 Sulvant >                                                                                                    |
|                                      | Statut Auteur Sujets Forum Réponse Vo Der                                                                                                    | mier post                                                                                                    |
|                                      | Programme animation Rencontres Photographiques d'Alaric     Par Pierre 5, Mar 11     Fig.                                                                  | Piere 5<br>a 1 semaine                                                                                                    |
|                                      | Modification des règlements (SNI - SNA - Betoux)     Par Pierre S, Au 15                                                                                   | Mchel L<br>3 I senaire                                                                                                    |
|                                      | Devenir des anciens utilisateurs     Par Michel L, Fér 22 % site, inscriptions, ancien                                                                     | MonelL<br>3 2 mois                                                                                                    |
|                                      | D Animation de l'audivisuel - Video et Fim photographique, ciné photographie, courts métrages <table-cell> 0 6 🖉</table-cell>                              | r General DIEBOLD                                                                                                    |

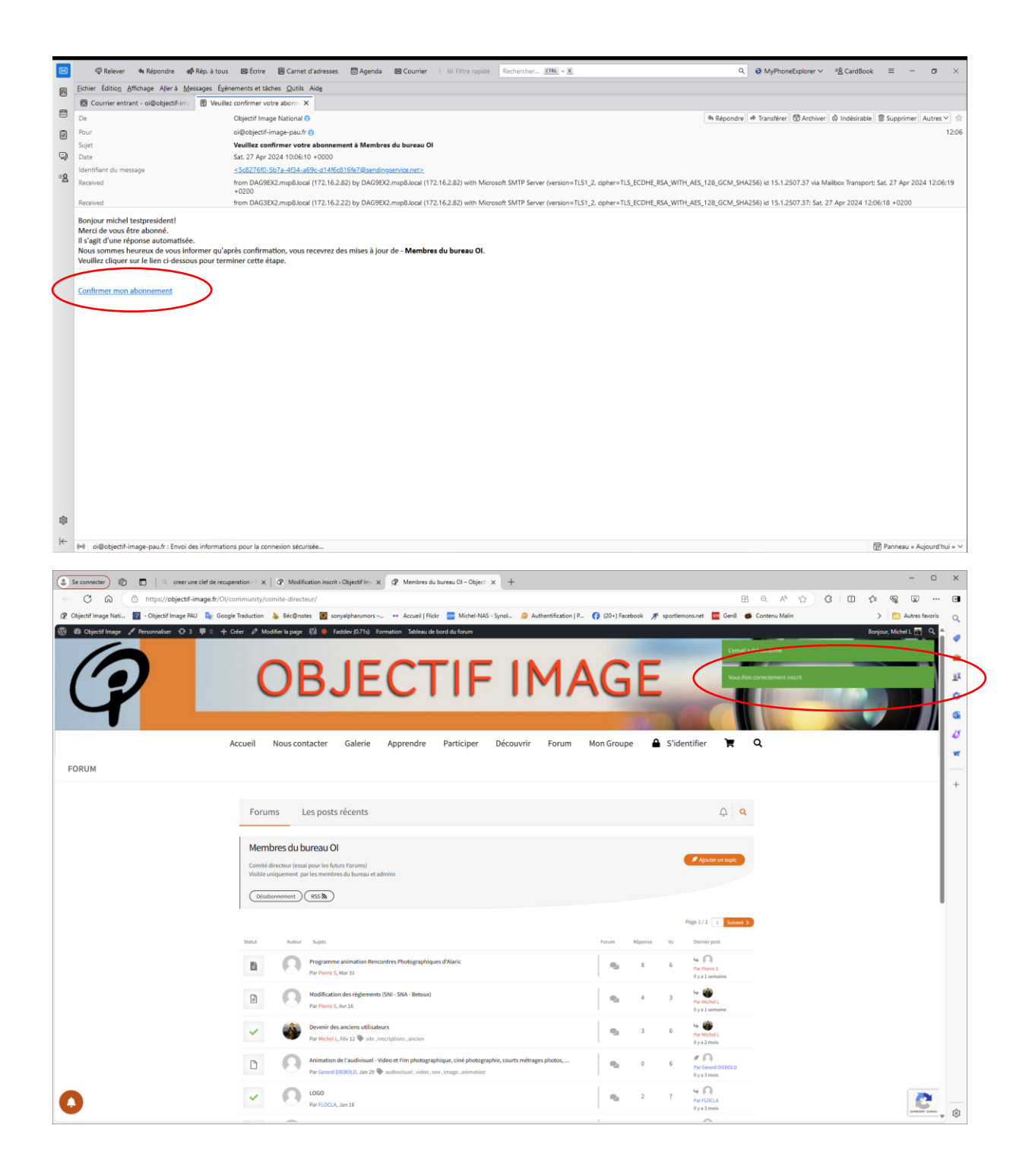

### Abonnement a un topic (sujet).

- 5. Cliquez sur « s'inscrire pour les nouvelles réponse »
- 6. Le message vert « réussi ... » apparait en haut à droite.
- 7. Confirmez votre abonnement en cliquant sur le lien du mail que vous avez reçu.
- 8. Le message vert « vous êtes correctement inscrit » apparait en haut a droite.

| Se connecter                                                                                                    | P Modification inscrit - Objectif Im X P Devenir des anciens utilisateurs X +                                                   |                                                                  | - 0 ×                   |
|----------------------------------------------------------------------------------------------------|----------------------------------------------------------------------------------------------------|------------------------------------------------------------------|-------------------------|
| ← C බ 🗇 https://objectif-image.fr/Ol/community/com                                                                                                    | ite-directeur/devenir-des-anciens-utilisateurs/#post-94                                                                         | BE Q A* 12 3                                                     | 0 0 0 0 0 0             |
| 🕏 Objectif Image Nati 🔯 - Objectif Image PAU 🛯 🍇 Google Traduction 💧                                                                                                    | s Béc@notes 🧕 sonyalpharumors 🐽 Accueil   Flickr 🔤 Michel-NAS - Synol 🤪 Authentification   F                                    | 🖓 👩 (20+) Facebook 🚿 sportlemons.net 🧱 Gen8 🛭 🍎 Contenu Malin    | > 🛅 Autres favoris 🛛 Q  |
|                                                                                                    | BJECTIF IMA                                                                                                    | AGE                                                              | Borjour, Middel I 🖱 🌖 🎍 |
| Accueil N                                                                                                    | lous contacter Galerie Apprendre Participer Découvrir Forum                                                                     | Mon Groupe 🔒 S'identifier 🏋 🔍                                    |                         |
| FORUM                                                                                                    |                                                                                                    |                                                                  |                         |
|                                                                                                    |                                                                                                    |                                                                  | +                       |
|                                                                                                    | - Annual database                                                                                                    |                                                                  |                         |
| Forums                                                                                                    | Les posts recents                                                                                                    | 4 4                                                              |                         |
| [Résolu] D                                                                                                    | Devenir des anciens utilisateurs                                                                                                |                                                                  |                         |
| STIDECINE POL                                                                                                    | ar liss nouvelle réponses                                                                                                    |                                                                  |                         |
| MEM Call Deco                                                                                                    | BRES DU BUREAU OI                                                                                                    | ⊕ 4                                                              |                         |
| Non résolution de la contraction de la contracticity de la contracticity de la contract | a 🖡 Épingté 🚔 Fermé 🕸 Privé 📋 Supprimer                                                                                         |                                                                  |                         |
|                                                                                                    | Michel L (Atma) #Other de sujet                                                                                                 | 12 World 2024 10hd 5                                             |                         |
|                                                                                                    | Barthu                                                                                                    |                                                                  |                         |
| Poster 32                                                                                                    | Au 1 er mars un certain nombre d'anciens inscrits n'auront plus acces aux zones reservées aux                                   |                                                                  |                         |
| •                                                                                                    | ces anciens sont composes oe<br>membres de clubs QI qui n'ont nas renouvellé leur inscription sur le site en tant qu' "inscrit" |                                                                  |                         |
|                                                                                                    | et d'anciens ex-membres de club qui n'ont pas renouvellé en tant qu' "adhérent"                                                 |                                                                  |                         |
|                                                                                                    | s'ajouteront l'an prochain l'ensemble de ceux qui ne renouvelleront pas .                                                       |                                                                  |                         |
|                                                                                                    | Ces "anciens" continuent tant que l'on ne fait rien, à figurer dans les listes "Wordpress" ils continuent donc à                | recevoir les lettres d'info adressées aux utilisateurs Wordpress |                         |
|                                                                                                    | Cela peut générer une opportunité d'en faire à nouveau des adhérents mais génère un coût d'abonnement s                         | upplémentaire à mailpoet                                         |                         |
| 0                                                                                                    | Qu'en pensez vous ?                                                                                                    |                                                                  | C -                     |
|                                                                                                    | On laisse comme ca ?                                                                                                    |                                                                  |                         |

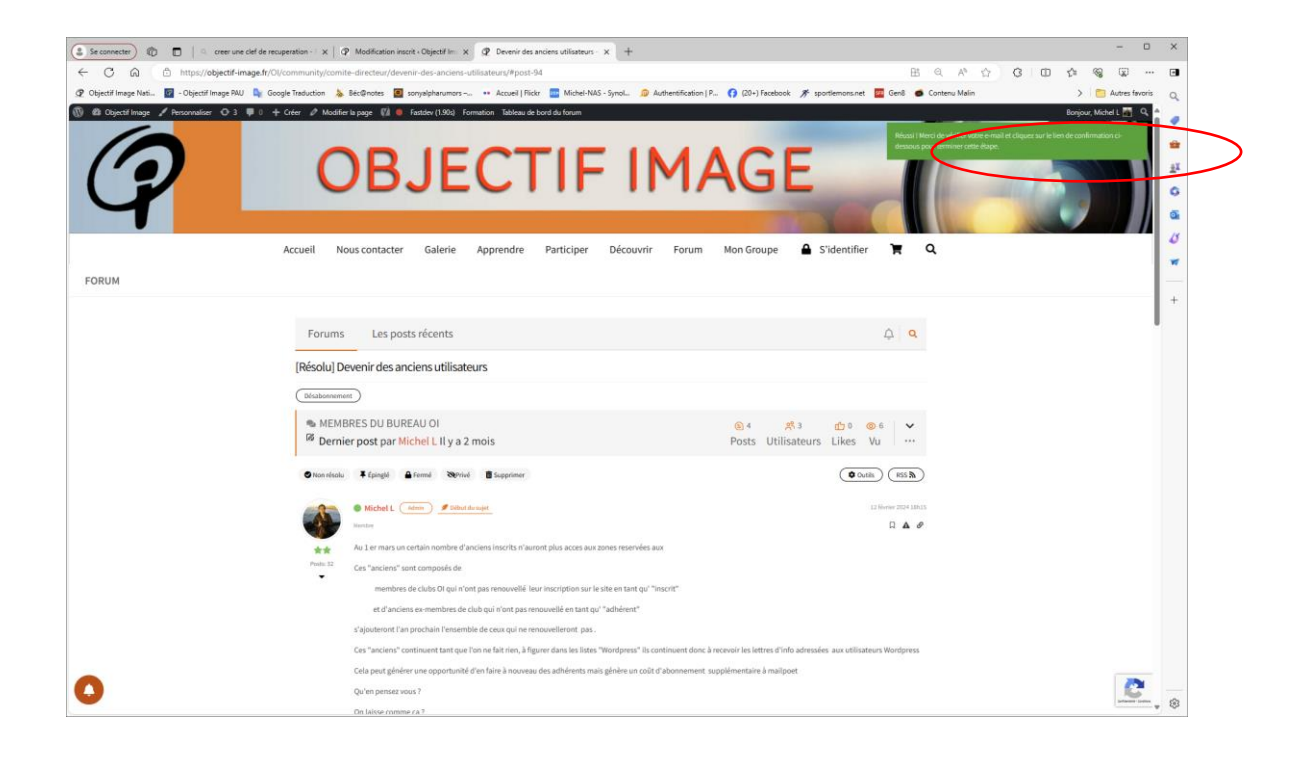

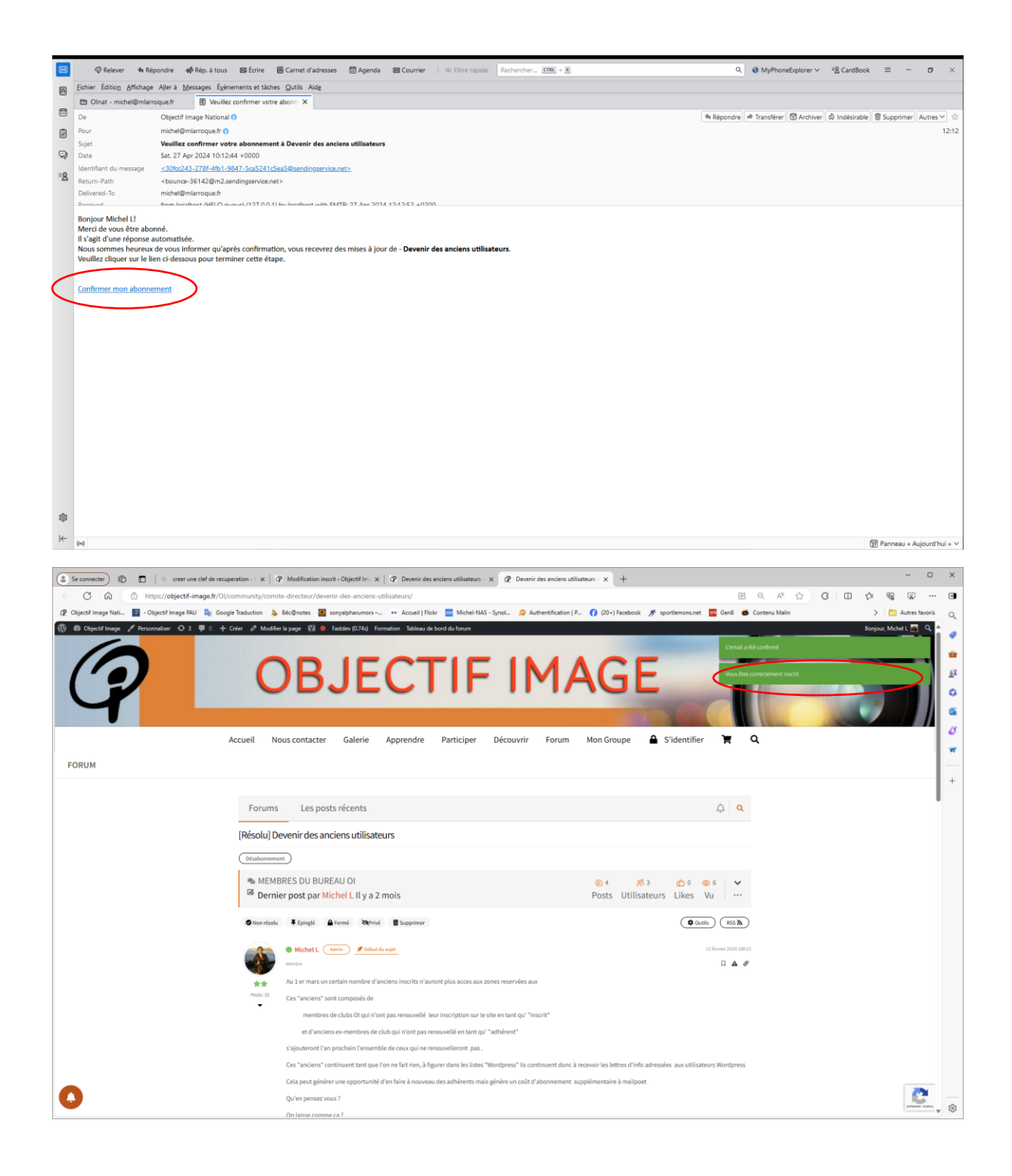